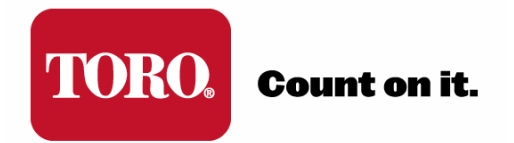

# TORO<sup>®</sup> SENTINEL<sup>®</sup> APPLICATION NOTE

## **ANO4: ACTIVITY / ALARM MONITOR**

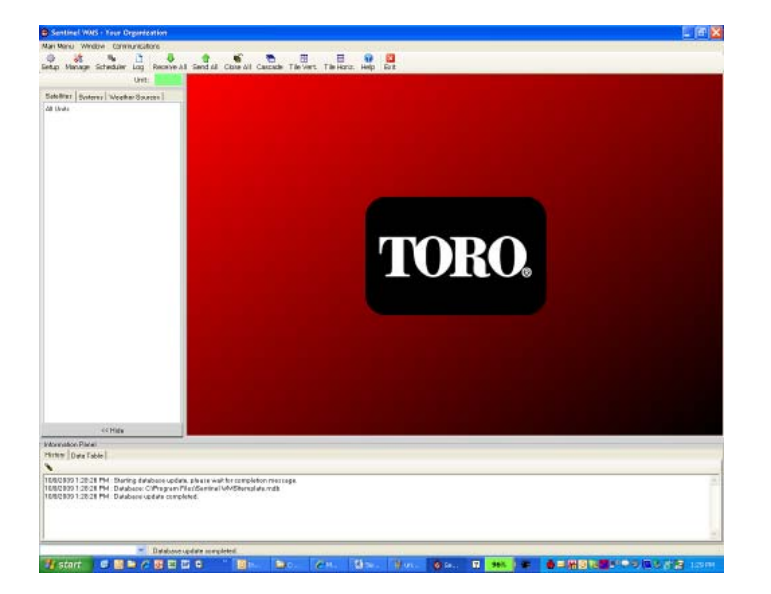

Version: 1-26-2011

### **ACTIVITY / ALARM MONITOR IN SENTINEL®**

#### Activity / Alarm Monitor Overview

The Activity/Alarm Monitor screen combines the separate Satellite Manual/Output Status and Alarms screens from previous versions of Sentinel into one utility. The options provided for Manual/Output Status enable individual satellite stations to be started and stopped as needed. A temporary station run time is assigned for manual operation, ranging from 1 to 255 minutes. The settings provided for Alarms, enable all critical satellite operating parameters to be defined and monitored at all times. Any condition that meets the Alarm criteria, is flagged and reported during routine polling and specified polling communications.

The Activity / Alarm Monitor utility is accessed through the left-hand navigation Tree in the Satellites Tab under Operations & Status for an individual satellite:

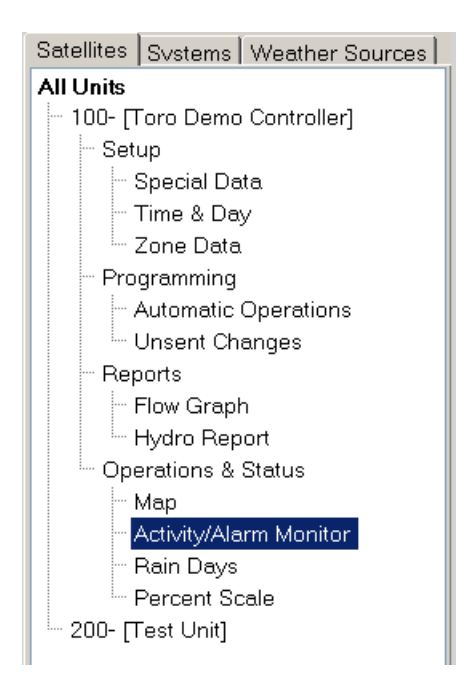

The layout of the Activity / Alarm monitor screen is a list format to more easily support the operation of 204-station two-wire satellites:

| 🖳 Activity/A         | larm Moni                                                                                           | tor: 001  |                |                             |                          |  |  |  |  |  |  |
|----------------------|----------------------------------------------------------------------------------------------------|-----------|----------------|-----------------------------|--------------------------|--|--|--|--|--|--|
| 👵 Receive 🥤          | 🖡 Receive 🍲 Send Outputs 🛛 🐥 Receive flow rate 🛛 👚 Send clear all alarms 🛛 🍲 Send Options 👻 🔀 Close |           |                |                             |                          |  |  |  |  |  |  |
| Log results          | 🖉 Log results 🛛 🔽 Clear alarms after receive 🛛 🔀 Log alarms only 🛛 🛃 Show In Programs               |           |                |                             |                          |  |  |  |  |  |  |
| 🖾 Drink - 🙈          | Cond ) (ork )                                                                                       | Doport 🗖  | Clearman       | al oursuto 🗖 🤆              | and Regulta Natification |  |  |  |  |  |  |
| 🚍 Fund 🔸 🐖           | Send WORK                                                                                           | nepolit 🔟 | clear manu     | iai ouputs 🖂 Si             | end hesuits Notification |  |  |  |  |  |  |
| Report Result        | s Browser                                                                                           | ľ.        |                |                             |                          |  |  |  |  |  |  |
| = <sup>#</sup> 🏹 🛧 🍐 | ON/OFF                                                                                              | Control   | Time to<br>Run | Electrical &<br>User Alarms | In Programs              |  |  |  |  |  |  |
|                      |                                                                                                    |           | 5              | Satellite - 001             | i .                      |  |  |  |  |  |  |
| M                    | 1                                                                                                   |           |                |                             |                          |  |  |  |  |  |  |
| 1                    |                                                                                                    |           |                |                             |                          |  |  |  |  |  |  |
| 2                    |                                                                                                    |           |                |                             |                          |  |  |  |  |  |  |
| 3                    | 2                                                                                                   |           |                |                             |                          |  |  |  |  |  |  |
| 5                    |                                                                                                    |           |                |                             |                          |  |  |  |  |  |  |
| 6                    | -                                                                                                   |           |                | -                           |                          |  |  |  |  |  |  |
| 7                    |                                                                                                    |           |                | )                           |                          |  |  |  |  |  |  |
| 8                    | 1                                                                                                   | 1         |                | 11                          |                          |  |  |  |  |  |  |
| 9                    |                                                                                                    |           |                |                             |                          |  |  |  |  |  |  |
| 10                   |                                                                                                    |           |                |                             |                          |  |  |  |  |  |  |
| 11                   |                                                                                                    |           |                |                             |                          |  |  |  |  |  |  |
|                      |                                                                                                    |           |                |                             |                          |  |  |  |  |  |  |

To verify status, the user must click the **Receive** button.  $\P$ 

Once received, the data is displayed in the list. The first three columns indicate:

whether an alarm or warning is present,

if rain days or station-off days are set present, and

whether or not the station has watered since the last change of day.

#### Functions / Buttons

**Receive -** Receives all data, except current flow information, from the unit in the field.

Send Outputs - Sends manual output operation requests to the unit.

**Receive flow rate** - Receives the current rate of flow from the unit if a flow meter is installed and configured.

Send clear all alarms - Clears all alarms in the unit. Send Options:

- Clear all alarms Clears all alarms in the unit (same as Send clear all alarms button).
- Clear elec/user alarms Clears only electrical, and user set alarms.
- **Clear comm alarms** Clears only communication failure alarms.
- Clear flow alarms Clears only flow related alarms.
- Send elec/user alarm Sends user set alarms to the unit to disable station outputs.

Log results - Adds the received information to the system log.

**Clear alarms after receive -** Sends clear all alarms after alarms have been successfully received.

Log alarms only - When selected, only alarm information is committed to the system log.

**Show In Programs** - Shows or hides the In Programs area in the Report window. This area displays what programs each station is assigned to when enabled.

**Print** - Prints the results.

**Send Work Report** - Creates a .pdf file containing the information displayed in the Report tab. Holding the Ctrl key and clicking on this button immediately opens the file for display. By default, the file is stored in My Documents\Toro\Sentinel WMS\logs.

**Clear manual outputs** - Clears all manual output selections. This provides a quick way to turn off all manual outputs by clearing all, then sending outputs to the unit.

**Send Results Notification** - Sends the information contained in the results screen via email to any addresses configured in the Notifications area of Setup.

**Report Tab** – Provides summary list of stations and overview of conditions and ability to manually atart / stop stations.

**Results Tab** - Provides detailed information about runtime and alarm/warning data received from the unit.

**Browser Tab** - Provides an overhead map view of the latitude/longitude defined in the Global tab of the units Special Data. An internet connection is re An internet connection is required to retrieve the map information.

#### Alarms/Warnings

- 1. Report Tab
- The first column to the right of the station number is to report the existence of an Alarm/Warning. If an alarm or warning is present in the unit, a bell or exclamation mark will be displayed next to the offending station.
- 3. Available alarm/warning info is displayed in the Electrical & User Alarms column to the right.

| 🖳 Activi         | ity/Alarm Mo                                                                                         | nitor: 002- | [Eicon]                      |                             |                |              | _ 🗆 🛛 |  |  |  |
|------------------|----------------------------------------------------------------------------------------------------|-------------|------------------------------|-----------------------------|----------------|--------------|-------|--|--|--|
| 👵 Receiv         | 🜷 Receive  🏠 Send Outputs 🛛 🜷 Receive flow rate 🛛 🏠 Send clear all alarms 🛛 🏠 Send Options 👻 🔀 Close |             |                              |                             |                |              |       |  |  |  |
| Log res          | 🔽 Log results 🛛 Clear alarms after receive 🔤 Log alarms only 🔽 Show In Programs                      |             |                              |                             |                |              |       |  |  |  |
|                  | Bitter Cand) (ark Benett B Clear menual aunite Cand Benetter Metiliantian                            |             |                              |                             |                |              |       |  |  |  |
| 1                | Send Work Report Ulear manual ouputs Send Hesults Notification                                       |             |                              |                             |                |              |       |  |  |  |
| Report F         | Results Brows                                                                                        | er          |                              | 3                           |                |              |       |  |  |  |
| ∎ <sup>#</sup> 🏹 | 💏 🛕 🛛 ON/OF                                                                                          | F Control   | Time to Runtime<br>Run Today | Electrical &<br>User Alarms | Flow<br>alarms | In Programs  | ^     |  |  |  |
| 2                |                                                                                                    |             | Alarms clea                  | ared@12/13/                 | 2010 1:07 PM   | 1            |       |  |  |  |
|                  |                                                                                                    | Power Fa    | ail@8:49 AM 1/1              | 8/2011, Pow                 | er Up@8:49     | AM 1/18/2011 | =     |  |  |  |
|                  |                                                                                                    | F           | Flow alarms: Ma              | aster Min. @1               | 1/13/2011 9:0  | D2 PM        |       |  |  |  |
|                  |                                                                                                    |             | Sate                         | llite - 002 - [E            | Eicon]         |              |       |  |  |  |
| M                | 11-12                                                                                                |             | 0                            |                             |                |              |       |  |  |  |
| 25               |                                                                                                    |             | 0                            | 0                           | Zero           |              |       |  |  |  |
|                  |                                                                                                    |             | 00:05                        |                             |                |              |       |  |  |  |
| 4                |                                                                                                    |             | 0                            | -                           |                |              |       |  |  |  |
| 5                | 4                                                                                                    |             | 00:07                        |                             |                |              |       |  |  |  |
| E                |                                                                                                    |             | 0                            |                             |                |              |       |  |  |  |
| 7                | 4                                                                                                    |             | 00:07                        |                             |                |              |       |  |  |  |
| 8                |                                                                                                    |             | 0                            |                             |                |              |       |  |  |  |
|                  |                                                                                                    |             | U<br>00.07                   | 6                           |                |              |       |  |  |  |
| 11-00            |                                                                                                    |             | 00:07                        | General                     |                |              |       |  |  |  |
| 12               |                                                                                                    |             | 0                            | achora                      |                |              |       |  |  |  |

- 4. Detailed information about the alarm/warning can be found in the Results tab.
- 5. All alarms can be cleared by clicking the Send clear all alarms button.
- 6. Individual alarms can be cleared using the Send Options drop-down button.

| 🖳 Activity/Alarm Monitor: 002- [Eicon]                                                                                           |
|----------------------------------------------------------------------------------------------------|
| 🐺 Receive 🎓 Send Outputs 🜷 Receive flow rate 👚 Send clear all alarms 😭 Send Uptions 🔸 🔀 Close                                    |
| 🔀 Log results 🛛 Clear alarms after receive 🛛 🔁 Log alarms only                                                                   |
| Print 2 Sond Work Report E Clear manual ouputs 🔂 Send Results Notification                                                       |
| Report Results Browser                                                                                                    |
| Receive Activity Monitor from unit 002 at 1/20/2011 2:12:33 PM<br>Activity Monitor Results from 002 [Eicon] firmware = 2.47-7A64 |
| No outputs on.                                                                                                    |
| Automatic programs running:                                                                                                    |
| $\frac{1}{41}$ $\frac{30}{30}$ $\frac{30}{22}$ $\frac{1}{4}$                                                                     |
| = program is running, but output is masked (off). Check alarms for explanation.                                                  |
| The followings stations ran since the last day change time (station-time):                                                       |
| 3-00.05, 5-00.07, 7-00.07, 10-00.07, 11-00.01                                                                                    |
| Power Fail@8:49 AM 1/18/2011, Power Up@8:49 AM 1/18/2011                                                                         |
| Alarms cleared@12/13/2010 1:07 PM                                                                                                |
| Flow alarms: Master Min. @1/13/2011 9:02 PM                                                                                      |
| General Uver Current found on the following stations(s):                                                                         |
| (1) Advard Concert(A)                                                                                                    |
| 11.0                                                                                                    |
| Zero flow alarms on the following station(s):                                                                                    |
|                                                                                                    |
|                                                                                                    |
| Receive Activity Monitor successfully completed on all field units at 1/20/2011 2:12:38 PM.                                      |
|                                                                                                    |
|                                                                                                    |
|                                                                                                    |
|                                                                                                    |
| 1                                                                                                    |

#### Rain Days / Station Off Days

- 1. Report Tab
- 2. If a station has rain days, or station off days present, an umbrella icon will be displayed in the second column.

| 💀 Ac   | tivity.  | /Alarm Mon                          | itor: 002-                              | [Eicon]                                          |                                      |                                                    |                                      |                             |             | _ 🗆 🛛 |
|--------|----------|-------------------------------------|-----------------------------------------|--------------------------------------------------|--------------------------------------|----------------------------------------------------|--------------------------------------|-----------------------------|-------------|-------|
| Report | g result | Tend Outp<br>Send Outp<br>Send Work | outs 🔑 Re<br>larms after re<br>Report 📫 | aceive flow<br>aceive <mark>c</mark><br>Clearman | rate 👚 Se<br>Log alarm<br>ual ouputs | end clear all alarn<br>s only 🛃 Sho<br>😡 Send Resu | ns 👚 S<br>w In Progr<br>Its Notifica | Send Options<br>ams<br>tion | - 🔀 Close   |       |
|        | 4 7      | ON/OFF                              | Control                                 | Time to<br>Bun                                   | Runtime<br>Todav                     | Electrical &<br>User Alarms                        | Flow                                 | Days off                    | In Programs | _     |
|        |          |                                     |                                         |                                                  | Alarms                               | cleared@1/                                         | 20/2011                              | 1:21 PM                     |             |       |
|        | 2        |                                     |                                         | Flow                                             | alarms:                              | Master Min.                                        | @1/20                                | /2011 1:2                   | 1 PM        |       |
|        |          |                                     |                                         |                                                  | S                                    | atellite - 002                                     | -[Eico                               | n]                          |             |       |
| M      |          | 14                                  |                                         |                                                  | 0                                    |                                                    |                                      | 0                           |             |       |
| 1      | 3        |                                     |                                         |                                                  | 0                                    |                                                    |                                      | 1                           |             |       |
| 2      |          |                                     |                                         |                                                  | 0                                    |                                                    |                                      | 0                           |             |       |
| 3      |          |                                     | 2 C                                     |                                                  | 00:05                                |                                                    | 1                                    | 0                           |             |       |
| 4      |          |                                     |                                         |                                                  | 0                                    |                                                    |                                      | 0                           |             |       |
| 5      |          |                                     |                                         |                                                  | 00:07                                |                                                    |                                      | 0                           |             |       |
| 6      |          |                                     |                                         |                                                  | 0                                    |                                                    |                                      | 0                           |             |       |
| 7      |          |                                     |                                         |                                                  | 00:07                                | ()                                                 | 1                                    | 0                           |             |       |
| 8      |          |                                     |                                         | _                                                | 0                                    |                                                    |                                      | 0                           |             |       |
| 9      |          |                                     | -                                       |                                                  | 0                                    |                                                    | 0                                    | 0                           |             |       |
| 10     |          |                                     |                                         |                                                  | 00:07                                |                                                    | 1                                    | 0                           |             | ×     |

3. Detailed information about the days off can be found in the Results tab.

| 🖳 Activity/Alarm Monitor: 002- [Eicon]                                                                                                    | - 0 🛛 |
|----------------------------------------------------------------------------------------------------|-------|
| <ul> <li>Receive  Send Outputs</li> <li>Receive flow rate  Send clear all alarms  Send Options -  Close</li> <li>Log results  Send Clear alarms after receive  Clog alarms only</li> <li>Show In Programs</li> <li>Print -  Send Work Report </li> <li>Clear manual ouputs  Send Results Notification</li> </ul>                                                                                                    |       |
| Report Results Browser                                                                                                    |       |
| Activity Monitor Results from 002 [Eicon] firmware = 2.47-7A64<br>No outputs on.<br>Automatic programs running:<br>Prog. Slot Stn. Time Repeats<br>A1 30 30 2 0 **<br>** = program is running, but output is masked (off). Check alarms for explanation.<br>The followings stations ran since the last day change time (station-time):<br>3-00:05, 5-00:07, 7:00:07, 11:00:07, 11:00:01, 30:00:06<br>The following stations have station days off (station-days off):<br>1-5<br>Alarms cleared@1/20/2011 1:27 PM<br>Receive Activity Monitor successfully completed on all field units at 1/20/2011 2:33:09 PM. |       |

#### **Station Watering**

- 1. Report Tab
- 2. If a station has watered since the units last change of day took place, a raindrop icon will be displayed in the third column.
- 3. The amount of time the station ran will be displayed in the Runtime Today column.

| 🖳 Activ                | ity/Al        | arm Moni  | itor: 002-                            | [Eicon]               |                                       |                                                   |                                                                |   |
|------------------------|---------------|-----------|---------------------------------------|-----------------------|---------------------------------------|---------------------------------------------------|----------------------------------------------------------------|---|
| Received Former Log re | ve 🏫<br>sults | Send Outp | uts 🔑 Re<br>arms after re<br>Report 💴 | cceive flow<br>cceive | rate 👚 Se<br>Log alarms<br>ual ouputs | nd clear all alarm<br>only 🔽 Show<br>🔂 Send Resul | s 👚 Send Options - 🔀 Close<br>w In Programs<br>ts Notification |   |
| Report                 | Results       | Browser   | Cantral                               | Time In               | 3                                     | Electrical                                        | In Deservery                                                   |   |
| • " 🌣                  | 44            | UN/UFF    | Control                               | Run                   | Today                                 | User Alarms                                       | mriogians                                                      | - |
|                        |               |           |                                       | Alarm                 | cleared                               | @1/20/2011                                        | 1:27 PM                                                        |   |
|                        | 2             |           |                                       |                       | Satellite -                           | 002 - [Eicor                                      | ป                                                              |   |
| м                      |               | DN        | Master                                |                       | 0                                     |                                                   |                                                                |   |
| 1                      |               |           |                                       | _                     | 0                                     |                                                   |                                                                |   |
| 2                      |               |           |                                       | _                     | 0                                     |                                                   |                                                                |   |
| 3                      | 4             |           |                                       |                       | 00:05                                 |                                                   |                                                                |   |
| 4                      |               |           |                                       |                       | 0                                     |                                                   |                                                                |   |
| 5                      | 4             |           | 1                                     |                       | 00:07                                 |                                                   |                                                                |   |
| 6                      |               |           | 15 J                                  |                       | 0                                     |                                                   |                                                                |   |
| 7                      | 4             |           | 1                                     |                       | 00.07                                 | 2                                                 |                                                                |   |
| 8                      |               |           |                                       |                       | 0                                     |                                                   |                                                                |   |
| 9                      |               |           |                                       |                       | 0                                     |                                                   |                                                                |   |
| 10                     | 4             |           | 0                                     |                       | 00:07                                 |                                                   |                                                                |   |
| 11                     | 4             |           |                                       |                       | 00:01                                 |                                                   |                                                                |   |
| 1 12                   |               |           |                                       |                       | 0                                     |                                                   |                                                                |   |

4. Detailed information about each station's runtime can be found in the Results tab.

| 🖳 Activity/Alarm Monitor: 002- [Eicon]                                                                                                    | _ 🗆 🛛 |
|----------------------------------------------------------------------------------------------------|-------|
| <ul> <li>Receive  Send Dutputs  Receive flow rate  Send clear all alarms  Send Options  ICose</li> <li>Log results  Clear alarms after receive  Log alarms only  Show In Programs</li> <li>Print  Send Work Report  Clear manual ouputs  Send Results Notification</li> <li>Report  Results  Browser</li> </ul>                                                                                                    |       |
| Receive Activity Monitor from unit 002 at 1/20/2011 2:29:10 PM         Activity Monitor Results from 002 [Eicon] firmware = 2.47-7A64         Manual outputs found on the following stations(s) [stn:time]:         [M]         Auto outputs found on the following stations(s):         [30]         Automatic programs running:         Prog.       Stn.         Prog.       Stn.         Al       30       6         O       The following stations ran since the last day change time (station-time):         3-00:05, 5-00:07, 7-00:07, 10-00:07, 11-00:01, 30-00:05         Alarms cleared@1/20/2011 1:27 PM         Receive Activity Monitor successfully completed on all field units at 1/20/2011 2:29:15 PM. |       |

#### **Station Runtime Reporting**

1. Report Tab

#### If a station has completed running:

2. The Runtime Today column indicates how long the station ran.

| 🖳 Activ         | ity/A   | larm Moni | itor: 002                              | [Eicon]               |                                       |                                                  |                                                                                                    | _ 🗆 🛛 |
|-----------------|---------|-----------|----------------------------------------|-----------------------|---------------------------------------|--------------------------------------------------|----------------------------------------------------------------------------------------------------|-------|
| Received Log re | ve 👔    | Send Dutp | uts 🐺 Re<br>larms after re<br>Report 📫 | eceive flow<br>eceive | rate 👚 Se<br>Log alarms<br>ual ouputs | nd clear all alarr<br>conly 🔽 Sho<br>🏹 Send Resu | ms 👚 Send Options 👻 Close<br>ww In Programs<br>ults Notification                                                                          |       |
|                 | The sum | ON/OFF    | Control                                | Time to<br>Bun        | Runtime                               | Electrical &<br>User Alarms                      | In Programs                                                                                                    | ^     |
|                 |         | -         |                                        | Alarm                 | cleared                               | 01/20/2011                                       | 1 2:06 PM                                                                                                    |       |
|                 |         |           |                                        |                       | Satellite -                           | 002 - [Eico                                      | n]                                                                                                    | -     |
| м               |         | ON        | Master                                 |                       | 0                                     | C. C. MILESCHILL                                 | <ul> <li>Cardinard Franciski Provinski Provinski konstruktivni Primatel Primatel Primatel Konstantin Science P<br/>Statisticki</li> </ul> |       |
| 1               |         |           |                                        |                       | 0                                     | 1                                                |                                                                                                    |       |
| 2               | 4       | ON        | Auto                                   |                       | 00:02                                 |                                                  | A2                                                                                                    |       |
| 3               | 4       |           |                                        |                       | 00:05                                 |                                                  |                                                                                                    |       |
| 4               | 4       | ON        | Manual                                 | 1                     | 00:01                                 |                                                  | A2                                                                                                    |       |
| 5               | 4       |           |                                        |                       | 00:07                                 |                                                  | 100 mil                                                                                                    |       |
| 6               |         |           | 1                                      |                       | 0                                     |                                                  | A2                                                                                                    |       |
| 7               | 1       |           | 12 1                                   |                       | 00.07                                 |                                                  |                                                                                                    |       |
| 8               | _       |           |                                        |                       | 0                                     | -                                                |                                                                                                    |       |
| 9               |         |           |                                        |                       | 0                                     |                                                  |                                                                                                    |       |
| 10              | 4       |           |                                        |                       | 00:07                                 |                                                  |                                                                                                    |       |
| 11              | 4       |           |                                        |                       | 00:01                                 | -                                                |                                                                                                    |       |
| 12              |         |           | 1                                      |                       | U                                     | -                                                |                                                                                                    |       |
| 13              |         |           |                                        | _                     | 0                                     |                                                  |                                                                                                    | ×     |

#### *If a station is currently running:*

- 3. ON will be displayed in the ON/OFF column.
- 4. The Control column indicates how a station is running. "Auto" for scheduled irrigation, and "Manual" for manually started irrigation.
- 5. The amount of run time left will be displayed in the Time to Run column.
- 6. The Runtime Today column indicates how long the station has ran.

| Hecen   | /e 🏠 Send (   | Dutputs  🐺 R       | eceive flow    | rate 🏫 Se        | end clear all alarr         | ms 🛛 👚 Send Options 👻 🔀 Close                                                                                                    |                                                                                                    |
|---------|---------------|--------------------|----------------|------------------|-----------------------------|----------------------------------------------------------------------------------------------------|----------------------------------------------------------------------------------------------------|
| Log res | sults 🛛 🖂 Cle | ar alarms after re | eceive         | Log alarm        | s only 🔽 Sho                | w In Programs                                                                                                    |                                                                                                    |
| Drint . | Sandit        | lark Report        | Clearman       | ual currute      | Sand Bar                    | de Notification                                                                                                    |                                                                                                    |
| Funk .  | - Journa M    | or nepor           | Cibal Inan     | uai oupuis       | Dena nest                   |                                                                                                    |                                                                                                    |
| eport F | Results 3     | er (4)             | 5              | 161              |                             |                                                                                                    |                                                                                                    |
| * 🏠     | ON/C          | IFF Control        | Time to<br>Run | Runtime<br>Today | Electrical &<br>User Alarms | In Programs                                                                                                    |                                                                                                    |
|         |               |                    | Alarms         | cleared          | @1/20/2011                  | 1 2:06 PM                                                                                                    |                                                                                                    |
|         |               |                    |                | Satellite        | - 002 - [Eico               | nl                                                                                                    |                                                                                                    |
| M       | ON            | Master             |                | D                | our leine                   | -Sector construction and the construction of the sector of the sector of | No. of the second second second second second second second second second second second second second second s |
| 1       |               |                    |                | b                | 5                           |                                                                                                    |                                                                                                    |
| 2       | A ON          | Auto               | 7              | 00:02            |                             | A2                                                                                                    |                                                                                                    |
| 3       | à             |                    |                | 00:05            |                             |                                                                                                    |                                                                                                    |
| 4       | ON            | Manual             | 9              | 00:01            |                             | A2                                                                                                    |                                                                                                    |
| 5       | 4             |                    |                | 00:07            |                             |                                                                                                    |                                                                                                    |
| 6       |               |                    |                | D                | 1                           | A2                                                                                                    |                                                                                                    |
| 7       | 4             | 1                  |                | 00:07            | 2                           |                                                                                                    |                                                                                                    |
| 8       |               | _                  |                | 2                |                             |                                                                                                    |                                                                                                    |
| 9       |               |                    |                | 00.07            |                             |                                                                                                    |                                                                                                    |
|         | 2             |                    |                | 00.07            |                             |                                                                                                    |                                                                                                    |
| 10      |               |                    |                |                  |                             |                                                                                                    |                                                                                                    |

7. Detailed information about the currently running stations can be found in the Results tab.

| 🖳 Activity/Alarm Monitor: 002- [Eicon]                                                                                                    | _ 🗆 🛛 |
|----------------------------------------------------------------------------------------------------|-------|
| 🦑 Receive 🏠 Send Outputs 👎 Receive flow rate 🏠 Send clear all alarms 👚 Send Options → 🔀 Close<br>🧭 Log results 🔽 Clear alarms after receive 🔽 Log alarms only 🔽 Show In Programs<br>🚔 Print → 🐑 Send Work Report 📁 Clear manual ouputs 🔂 Send Results Notification                                                                                                    |       |
| Report Results Browser                                                                                                    |       |
| Activity Monitor Results from 002 [Eicon] firmware = 2.47-7A64         Manual outputs found on the following stations(s) (strittime):         [M, 4:9]         Auto outputs found on the following stations(s):         [2]         Automatic programs running:         Prog.       Stot         Yes         Auto outputs found on the following stations(s):         [2]         Automatic programs running:         Prog.       Stot         Xet and the following stations running:         Prog.       Stot         Xet and the following stations (s)         Yes       Yes         Automatic programs running:         Prog.       Stot         Xet and the following stations ran since the last day change time (station-time):         2-00:02, 3-00:05, 4-00:01, 5-00:07, 7-00:07, 10-00:07, 11-00:01, 30-00:08, 31-00:06         Alarms cleared@1/20/2011 2:06 PM         In Programs:         2:[A2], 4:[A2], 6:[A2]         Receive Activity Monitor successfully completed on all field units at 1/20/2011 3:21:46 PM. |       |

#### **Manual Station Operation**

A station can be manually started form the Report Tab.

- 1. Click the desired station's ON/OFF cell. This will enable Manual control. The cell should turn Orange with ON in the ON/OFF Column and Manual in the Control Column.
- 2. The run time will be displayed in the Time to Run column (default 30 minutes)
- 3. The Runtime can be changed using the keyboard, or the up/down buttons in the cell.
- 4. To start the station(s), click the Send Outputs button to send

| 🖳 Activity  | Alar 4 ni        | tor: 002·     | Eicon]         |                             |                                          |   |
|-------------|------------------|---------------|----------------|-----------------------------|------------------------------------------|---|
| 👵 Receive   | 👚 Send Outpu     | uts 🜷 Re      | sceive flow ra | ate                         | ar all alarms 🛛 🎓 Send Options 👻 🔀 Close |   |
| Cog resul   | ts 🛛 🛃 Clear ala | arms after re | sceive 🛃       | Log alarms only             | Show In Programs                         |   |
| 🔮 Print 🔹 I | Send Work F      | Report 💴      | Clear manu     | al ouputs 🛛 🔂 S             | end Results Notification                 |   |
| Report Re   | sults Browser    |               | 2              |                             |                                          |   |
| · · ·       | ON/OFF           | Control       | Time to<br>Run | Electrical &<br>User Alarms | In Programs                              | ^ |
|             |                  |               | Sate           | llite - 002 - [E            | icon]                                    |   |
| M           |                  | 1             |                |                             |                                          |   |
| 2           | ON               | Manual        | 15 🔷           | 3                           | A2                                       |   |
| 3           | 0                |               | ALL MALL YOUTH | <b>-</b>                    | 12                                       |   |
| 4           |                  |               |                | _                           | RZ                                       |   |
| 6           |                  |               |                |                             | A2                                       |   |
| 7           |                  |               |                |                             |                                          |   |
| 3           |                  |               |                |                             |                                          |   |
| 10          |                  |               | -              |                             |                                          |   |
| 12          | -                |               |                |                             |                                          | ~ |

#### **Browser Tab**

The Browser Tab Provides an overhead map view of the latitude/longitude defined in the **Global** tab of the units **Special Data**. An internet connection is required to retrieve the map information.

| 🔜 s      | pecial Data 100- [Toro                                | Demo Controller]                                       |                                  |                      | _ 🗆 ×     |
|----------|-------------------------------------------------------|--------------------------------------------------------|----------------------------------|----------------------|-----------|
| <b>₽</b> | leceive 👚 Send 🗐 Save                                 | 🖓 Refresh 🔽 Close                                      |                                  |                      |           |
| <b>!</b> | Comm Settings 🔿 Forwa<br>Genera 😒 Global 😥            | ardinq   🦠 Scheduler   🗱<br>Flow Meter   🏹 Alarm Inp   | Advanced  <br>ut   🖴 Field Model | m 🔓 Pump / MV 🛱 ET 🏾 | 🗸 Current |
|          | It is recommended that y overall software in software | ou choose the same units<br>are setup (shown in bold). | settings set for the             | e                    |           |
|          | Precipitation Units                                   |                                                        |                                  |                      |           |
|          | inches (in)                                           | 🔿 millimeters (mm                                      | )                                |                      |           |
|          | Flow Units<br>© GPM<br>Language<br>English            | C LPM                                                  | О мз/н                           |                      |           |
|          |                                                       |                                                        |                                  |                      |           |
|          | Location<br>latitude<br>longitude                     |                                                        |                                  |                      |           |
|          |                                                       |                                                        |                                  |                      |           |

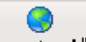

Click the **Locate All** button on the main menu when the Activity/Alarm Monitor is open (does not have to be in the Browser Tab at the time) to retrieve the map information from the internet.

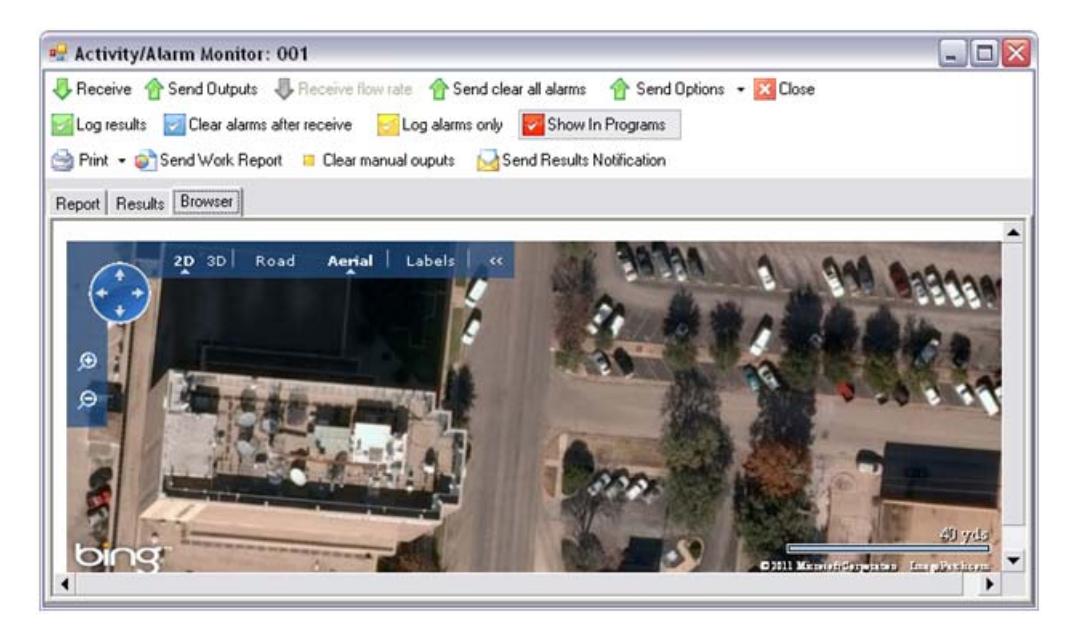

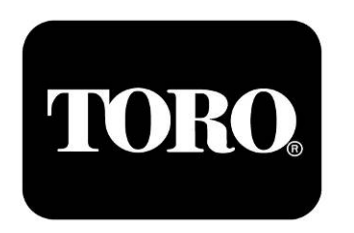